# AJ원외탕전 보건소 신청 매뉴얼 (온라인)

## STEP 1. 서류의 작성 및 사전준비

※ 관할 보건소별 온라인 등록이 안되는 곳이 있습니다 꼭 관할 보건소 확인 후 진행 바랍니다.

0. 신청서류 다운로드 (다운로드는 하단 참조)

- 문서내 첨부파일 "AJ탕전원 보건소 신청서류\_240517.zip" 또는
- AJ홈페이지(약침) > 로그인 > <u>자보약침안내&가입안내</u> > 회원가입절차(온라인접수)에서 다운로드

1. 협약서 작성 (2부 작성)

2. 탕전실 공동이용 내역서 작성

3. 의료기관 개설 신고사항 변경서 작성 (한의원용, 한방병원용 신청양식에 맞게 작성)

4. 작성하신 1~3번 서류들을 잘 스캔해주세요 (사진으로 촬영시 문서처럼 촬영 필요)

## STEP 2. 온라인신청 (보건의료자원 통합신고포털)

- 1. <u>보건의료자원 통합신고포털(https:// www.hurb.or.kr</u>) 접속
- 2. 의료기관 인증서 로그인

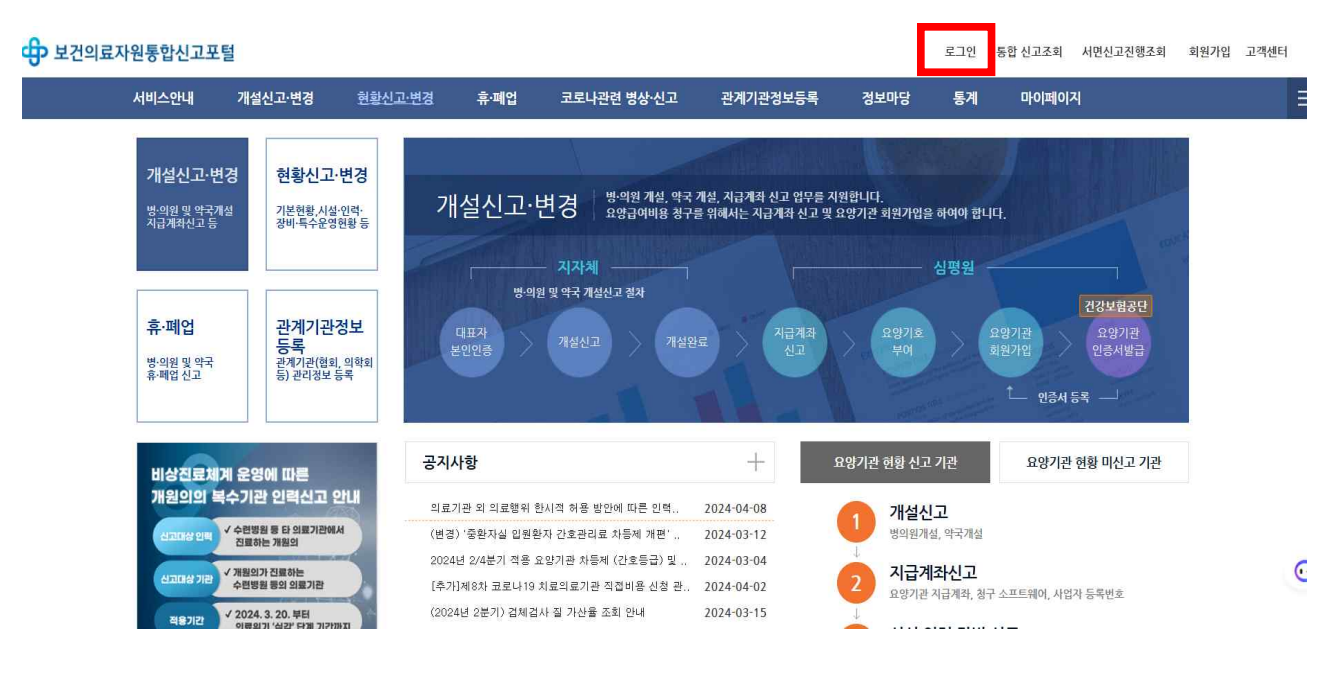

### 3. 메인 페이지에서 상단 [개설신고·변경] > [의료기관 개설 변경신고(허가변경신청)] 클릭

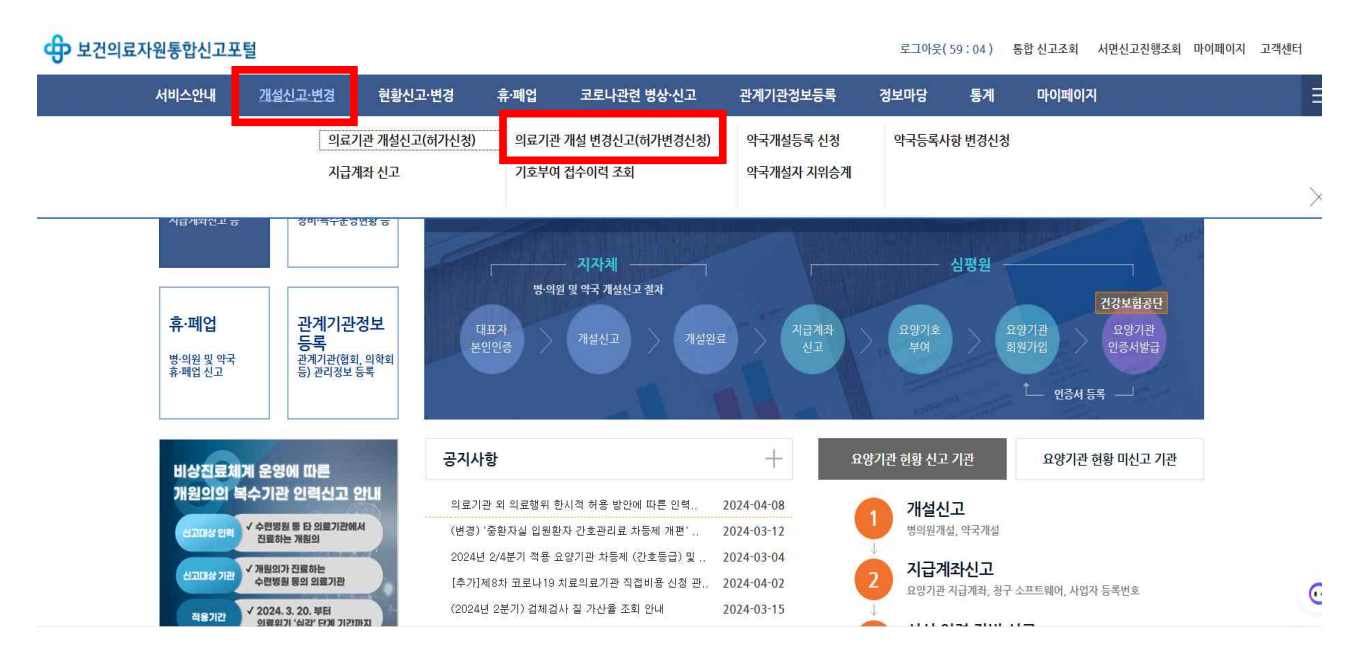

| 甘건의료자원통합신고포            | 털        |                |                                       |             |                                 | 로그아웃                      | (59:57)  | 통합 신고조회 | 서면신고진행조회    | 마이페이지  | 고객센터                |
|------------------------|----------|----------------|---------------------------------------|-------------|---------------------------------|---------------------------|----------|---------|-------------|--------|---------------------|
| 서비스안내                  | 개설신고·변경  | 현황신고·변경        | 휴·폐업                                  | 코로나관련 병상·신고 | 관계기관정보등                         | 록 정보마당                    | 통계       | 마이페이기   | 4           |        |                     |
| 개설신고·변경                | < 의료기관 개 | 설 변경신고(허가변경신   | 청)                                    |             |                                 |                           |          |         |             |        | ×                   |
| – 의료기관 개설신고(허가신청)      | ★ 개설신고+  | 변경 〉 의료기관 개설 변 | 경신고(허가변경신청)                           |             |                                 |                           |          |         |             | 😑 점검요청 | - <del>()</del> 도움말 |
| - 의료기관 개설 변경신고(허가변경신청) | 기본 2     | 1료과목 시석        | 치존제축                                  |             |                                 |                           |          |         |             |        | 목록                  |
| - 약국개설등록 신청            |          |                |                                       |             |                                 | 1                         |          |         |             |        |                     |
| - 약국등록사항 변경신청          |          | 명칭             | ····································· |             | *변경적용일                          | ✓ 2024-05-21 <sup>™</sup> |          |         | 1           |        |                     |
| - 지급계좌 신고              |          | 시역             |                                       |             | ***                             |                           |          |         |             |        |                     |
| - 기호부여 접수이력 조회         |          | 소재지            |                                       |             | 네도4다일 (3 (도와송)<br>아닌 경우(ex,우편번호 |                           |          |         |             |        |                     |
| - 약국개설자 지위승계           | 의료기관     |                | -                                     |             | 바랍니다.                           |                           |          |         |             |        |                     |
|                        |          | 연락처            |                                       |             | 백스                              |                           |          |         |             |        |                     |
|                        |          | 설립구분           |                                       |             | 대표형태                            |                           |          |         |             |        |                     |
|                        |          |                |                                       |             | 운영위탁여부                          | -                         |          |         |             |        |                     |
|                        |          | *성명<br>주민등록배장  |                                       |             | * 변경적용일                         |                           |          |         |             |        |                     |
|                        |          | *(외국인등록번호)     | -                                     |             | 민허번호                            |                           |          |         |             |        |                     |
|                        | 대표자      | 전문의 사격공류       |                                       |             | 신문의 사격번호                        |                           |          |         |             |        |                     |
|                        | *주소      | * 구소           |                                       |             | 바쏘네노4나일 13 (노와생<br>홍대 프         |                           |          |         |             |        |                     |
|                        |          | *연락처           |                                       |             | 유네폰                             |                           |          |         |             |        |                     |
|                        | -        | HOID           | 11                                    |             | HUESHS                          | 문의 : 본원 담당                | 부서 : 자원을 | 운영부 전화번 | 意:1644-2000 | 팩스 :   |                     |

## 5. [기본] 탭 "임시저장" 클릭

6. [진료과목] 탭 "임시저장" 클릭

| - 의료기관 개설신고(허가신청)      | 🚖 개설신고 변경 🗦 |                                                                                                    | 😄 점검요청 🎁 도움말 |      |            |                                        |                  |           |  |
|------------------------|-------------|----------------------------------------------------------------------------------------------------|--------------|------|------------|----------------------------------------|------------------|-----------|--|
| - 의료기관 개설 변경신고(허가변경신청) |             | i in the second second s |              |      |            |                                        |                  |           |  |
| — 약국개설등록 신청            | 접수일자 202    | 3=11=20 ⊡ ~ [2024=05=2]                                                                                                    | 1            |      |            |                                        | _                | ্ Q ক্র্য |  |
| - 약국등록사항 변경신청          | O 현황변경 신고목록 |                                                                                                    |              |      |            |                                        |                  |           |  |
| - 지급계좌 신고              | 접수번호        | 요양기관기호                                                                                                    | 요양기관명        | 민원유형 | 접수일시       | 처리상태                                   | 요청사유             | urse.     |  |
| - 기호부여 접수이력 조회         |             |                                                                                                    |              |      |            |                                        |                  |           |  |
| - 약국개설자 지위승계           |             |                                                                                                    |              |      |            |                                        |                  |           |  |
|                        |             |                                                                                                    |              |      |            |                                        |                  |           |  |
|                        |             |                                                                                                    |              |      |            |                                        |                  |           |  |
|                        |             |                                                                                                    |              |      |            |                                        |                  |           |  |
|                        |             |                                                                                                    |              |      |            |                                        |                  |           |  |
|                        |             |                                                                                                    |              |      |            |                                        |                  |           |  |
|                        |             |                                                                                                    |              |      |            |                                        |                  |           |  |
|                        |             |                                                                                                    |              |      |            |                                        |                  |           |  |
|                        |             |                                                                                                    |              |      |            |                                        | 191W - 1044 0000 | TH 4 .    |  |
|                        |             |                                                                                                    |              |      | 2-1-22 887 | ~~~~~~~~~~~~~~~~~~~~~~~~~~~~~~~~~~~~~~ | 2파란오 : 1044-2000 | 36.227    |  |
|                        |             |                                                                                                    |              |      |            |                                        |                  |           |  |

코로나관련 병상·신고

로그아웃(59:56) 통합신고조회 서면신고진행조회 마이페이지 고객센터

마이페이지

정보마당

통계

## 4. [조회] 클릭 후 진행중인 내용 유무 확인 > [변경신고] 클릭

서비스안내 개설신고·변경 현황신고·변경 휴·폐업

< 의료기관 개설 변경신고(허가변경신청)

보건의료자원통합신고포털

개설신고·변경

#### 7. [시설] 탭 에서 "탕전실 항목" 원외공동이용란 에 체크 후 "임시저장" 클릭

| 서비스안내                | 개설신고·변경     | 현황신고·변경          | 휴·폐업                                  | 코로나관련 병상·신고 | 관계기관   | 정보등록 정보미 | 댕     | 통계 마이페(  | 이지         |  |  |
|----------------------|-------------|------------------|---------------------------------------|-------------|--------|----------|-------|----------|------------|--|--|
| 개설신고·변경              | < 의료기관 개설 빈 | 변경신고(허가변경신청)     |                                       |             |        |          |       |          |            |  |  |
| 의료기관 개설신고(허가신청)      | ♠ 개설신고 변경   | > 의료기관 개설 변경신고(8 | 니가변경신청)                               |             |        |          |       |          | 😑 점검요청 🚯 도 |  |  |
| 의료기관 개설 변경신고(허가변경신청) |             | 4488             | Û                                     | Ū           | 0 9988 |          | 0     | u        | v          |  |  |
| 갹국개설등록 신청            |             | 무균치료실            | 0                                     | 0           | 0 무균치료 | 4        | 0     | 0        | 0          |  |  |
| 약국등록사항 변경신청          | O 특수진료실     |                  |                                       |             |        |          |       |          | 심평원기신고내의   |  |  |
| 지급계좌 신고              | 7200        |                  | 변경전                                   |             |        |          |       | 변경후      |            |  |  |
| 기호부여 접수이력 조회         | 구분          | 병실수              | · · · · · · · · · · · · · · · · · · · |             |        |          |       |          | 병상수        |  |  |
| 약국개설자 지위승계           | 수술실         |                  | 0                                     |             | 0      | 0        |       | 0        |            |  |  |
|                      | 회복실         |                  | 0                                     |             | 0      | 0        |       | Ó        |            |  |  |
|                      | 응급실         |                  | 0                                     |             | 0      | 0        |       | 0        |            |  |  |
|                      | 물리치료실       |                  | 0                                     |             | 0      | 0        |       | 0        |            |  |  |
|                      | 구분          |                  | <u>2/2</u>                            |             |        |          | _     | o /¤     | _          |  |  |
|                      | 탕전실         | ~ 내북             | > 외부                                  | ▶ 원외공동이용    | ♥ 내부   | ▶ 외부     |       | ▶ 원외공통이용 |            |  |  |
|                      | 임상감사실       | 있음               | ۲                                     | 없음          | ○ 있음   |          | ● # = |          |            |  |  |
|                      | 조제실         |                  |                                       |             | ○ 있음   |          | ) 없음  |          |            |  |  |

8. [최종제출] 탭 에서 "파일첨부" 항목 [파일추가] 버튼을 클릭후 아래 서류 4종을 파일첨부 해주세요

- 1) 탕전실 공동이용 협약서 (스캔본)
- 2) 탕전실 공동이용 내역서 (스캔본)
- 3) 의료기관 개설 신고사항 변경서 (스캔본)
- 4) "AJ\_첨부자료7종.pdf" 파일 ( STEP1 에 0.신청서류 다운로드 받으신 압축파일 안에 있습니다.)

#### 9. [최종제출] 탭 에서 [전달사항]란에 "AJ원외탕전(강서, 약침) 추가 등록" 라고 기재해주세요

#### 보건의료자원통합신고포털

로그아읏(58:26) 통합신고조회 서면신고진행조회 마이페이지 고객센터

| 서비스안내                         | 개설신고·변경     | 현황신고·변경                        | 휴·폐업     | 코로나관련 병상·신고        | 관계기관정보등록 | 정보마당 | 통계 | 마이페이지               |       |
|-------------------------------|-------------|--------------------------------|----------|--------------------|----------|------|----|---------------------|-------|
| 개설신고·변경                       | < 의료기관 개설 변 | 경신고(허가변경신청)                    |          |                    |          |      |    |                     | ×     |
| - 의료기관 개설신고(허가신청)             | ♠ 개설신고·변경 : | > 의료기관 개 <mark>설 변경신</mark> ]  | 고(허가변경신경 | ¥)                 |          |      |    | 😑 점검요청              | 😚 도움말 |
| - 의료기관 개설 변경신고(허가변경신청)        | 기본 진료교      | 바목 시설 최종/                      | 데출       |                    |          |      |    |                     | 목록    |
| - 약국개설등록 신청                   | 0 전달사항 등록   |                                |          |                    |          |      |    | XI X631 PH          | 스버호화이 |
| - 약국등록사항 변경신청                 | 구비서류        | 미팩시 - 미우패                      | 방문       | 파일청부               |          |      |    |                     |       |
| - 지급계좌 신고                     |             | <ol> <li>최부서류를 스캐하(</li> </ol> | 여 파입 형신으 | 로 올립니다.            |          |      |    | + <u>파일추가</u> ×삭제 土 | 다운로드  |
| - 기호부여 접수 <mark>이</mark> 력 조회 |             |                                |          |                    | 파일명      |      |    | 파일용량                |       |
| - 약국개설자 지위승계                  | 파일첨부        |                                |          |                    |          |      |    |                     |       |
|                               |             |                                |          |                    |          |      |    |                     |       |
|                               |             | 0                              |          | 을 작성하세요.           |          |      |    |                     |       |
|                               | 전달사항        | AJ탕전원 등록 추가 신                  | 신청       |                    |          |      |    |                     |       |
|                               | 신고증명서신청     | ● 온라인 ○ 오                      | 프라인      |                    |          |      |    |                     |       |
|                               | ▼ 통합신고포털을   | 응통한 사진검토가 완료!                  | 되면, 자동으로 | 문 정식 민원접수를 진행하는 것에 | 동의합니다.   |      |    |                     | 1     |

#### 10. 작성자 정보등록 (신고자, 전화번호, E-mail) 입력 후 [최종제출] 클릭해주세요 (신청완료)

\*등록완료 및 미비점 확인 연락은 등록된 작성자정보 연락처로 오게 됩니다.

| 보건의료자원통합신고포          | 털                     |                                |           |                   |                                      | 로그아           | 웃(57:45) | 통합 신고조회 | 서면신고진행조회 | 마이페이지    | 고객센터  |  |
|----------------------|-----------------------|--------------------------------|-----------|-------------------|--------------------------------------|---------------|----------|---------|----------|----------|-------|--|
| 서비스안내                | 개설신고·변경               | 현황신고·변경                        | 휴·폐업      | 코로나관련 병상·신.       | 고 관계기관정보                             | 등록 정보마당       | 통계       | 마이페이    | 지        |          |       |  |
| 개설신고·변경              | < 의료기관 개설             | 변경신고(허가변경신청)                   |           |                   |                                      |               |          |         |          |          | ×     |  |
| - 의료기관 개설신고(허가신청)    | ★ 개설신고·변경             | > 의료기관 개설 변경신                  | ]고(허가변경신청 | 5                 |                                      |               |          |         |          | 😑 점검요청   | 6 도움말 |  |
| 의료기관 개설 변경신고(허가변경신청) |                       |                                |           |                   |                                      |               |          |         |          |          |       |  |
| 약국개설등록 신청            | ⑦ 처리과정 : (<br>■(지자체)) | 만원인) 사선검토 요성<br>사전검토(보완요청 및 미5 | 1완시 반려)   |                   |                                      |               |          |         |          |          |       |  |
| 약국등록사항 변경신청          | ■(민원인)<br>■인허가 처      | 정식 신고(신청)<br>리                 |           |                   |                                      |               |          |         |          |          |       |  |
| 지급계좌 신고              | ① 동의여부 미              | 체크시 최종제출은 가능                   | 등하나, 사진경토 | 완료 후 민원인이 직접 정    | 닉 신고(신청)을 해야합니[                      | ¥.            |          |         |          |          |       |  |
| 기호부여 접수이력 조회         | ① 주 개설자 비             | i겯 또는 개인<->범인 등                | 변경으로 기존 유 | 양기호가 취수되고, 신규 유영  | 기호가 부여되는 경우 통합                       | 신고포털/개설/지금계좌신 | 고에서      |         |          |          |       |  |
| 약국개설자 지위승계           | 새로운 기관                | 의 사업자등록증 및 진료:                 | 비계좌사본을 신고 | 2하여야 진료비를 청구할 수 ? | 있습니다.                                |               |          |         |          |          |       |  |
|                      | ○ 작성자 정보              | 등록                             |           |                   |                                      |               |          |         |          |          |       |  |
|                      | *신고자                  | ~                              |           | *전화번호             | ✔ 선택 ✔ -                             | - 처리결과 :      | SMS 수신여부 |         |          |          |       |  |
|                      | e-mail                |                                | Ø         |                   | 선택 💙                                 |               |          |         | _        |          |       |  |
|                      | O 구비서류안               | H                              |           |                   |                                      |               |          |         |          | 최종제출     | 리보기   |  |
|                      |                       |                                | 신고인(개성    | 설자) 제출서류          | 5                                    | 담당 공무원 확      | 인사함      |         | 수수료      | 1        |       |  |
|                      | 1. 의료기관 개설<br>(보건의료자원 | [신고증명서<br>통합신고포털을 통해 변·        | 경신고하는 경우에 | 비는 생략할 수 있습니다)    |                                      |               | _        |         | 없음(개설장   | 소 이전 신고의 | 경우는 지 |  |
|                      | 2. 변경 사항을 1           | 확인할 수 있는 서류 사본                 |           |                   | 문의 : 본원 담당부서 : 자원운영부 전화번호 : 1644-200 |               |          |         | 팩스 :     |          |       |  |

11. 보건소 등록완료 연락을 받으신 후 보건의료자원 통합신고포털(https://www.hurb.or.kr) 접속

- 보건소 등록완료는 접수 후 약 1~2일 소요

#### 12. 의료기관 인증서 로그인

13. [마이페이지] → 증명서 발급 → 개설증명 에서 개설증명서를 1회 출력 가능합니다.

\*프린터 출력은 1회만 가능하니 꼭 주의해서 출력 (1회 이후는 보건소 수령만 가능)

| 보건의료자원통합신고포털                                                                |                                                                                                    |                                                                                   |                                                                    | 로그아웃(59                         | ·:44) 통          | 합 신고조회 사   | 너면신고진행조회 | 마이페이지 | 고객센터 |
|-----------------------------------------------------------------------------|----------------------------------------------------------------------------------------------------|-----------------------------------------------------------------------------------|--------------------------------------------------------------------|---------------------------------|------------------|------------|----------|-------|------|
| 서비스안내 개설신고·변경 현황신                                                           | 고·변경 휴·폐업                                                                                                    | 코로나관련 병상 신고                                                                       | 관계기관정보등록                                                           | 정보마당                            | 통계               | 마이페이지      |          |       | Ξ    |
| 현황조회                                                                        | <b>증명서 발급</b><br>개설 증명<br>공기 88<br>장비 바코드<br>의와부어예외지며 확인                                                                   | <b>특수·</b>                                                                        | 진방장치 검사이력 조회                                                       | 신생아 출상                          | 갱신고              |            |          |       |      |
| 통합 신고주:                                                                     | 3 코로나19관련 현황관련<br>중증환자 편답치료봉상<br>춘·중환자 병상 모니터<br>중등증환자 병상 모니터<br>특수치료봉상 모니터릴<br>(기존)종등환자 음압병<br>호흡기환자진료센터 적<br>호흡기환자진료센터 적 | 리 코로<br>3 보니티링 코로<br>1 링 코로<br>터링<br>3<br>3<br>2 산 모니티링<br>지장관리(지자체)<br>정보조회(준수본) | <mark>나19관련 손실보상 관리</mark><br>같나19 손실보상 모니터링<br>같나19 손실보상 모니터릴(시도) |                                 |                  |            |          |       | >    |
| 비상진료체계 운영에 따른<br>개원의의 복수기관 인력신고 안내<br>신지(사건택) 《 수준병원 등 단의도기관에서<br>신도(사건택)   | <b>공지사항</b><br>의료기관 외 의료행위 한시 <sup>3</sup><br>(변경) '중환자실 입원환자<br>2024년 2/4분기 적종 요양                                         | 적 허용 방안에 따른 인력<br>간호관리료 차등제 개편'<br>기관 차등제 (간호등급) 및                                | + 92024-04-08<br>2024-03-12<br>2024-03-04                          | 양기관 현황 신고 기<br>1 개설신고<br>병의원개설, | 관<br>약국개설        | 요양기관 현     | 황 미신고 기관 |       |      |
| 신고대상기원 / 제원의가진료하는<br>수편병원 등의 의료가관<br>적용기간 / 2024,3.20,부터<br>의료외가 선정 편제 기간까지 | [추가]제8차 코로나19 치료<br>(2024년 2분기) 검체검사 길                                                                                     | 로의료기관 직접비용 신청 관<br>질 가산물 조회 안내                                                    | 2024-04-02<br>2024-03-15                                           | 2 지급계조<br>요양기관지;                | ▶신고<br>글계좌, 청구 소 | 논프트웨어, 사업자 | 등록번호     |       | C    |

# STEP 3. 등록완료 서류 AJ탕전원 제출

#### ※ <u>아래의 서류를 탕전원으로</u> 보내주세요

- 1) 의료기관개설신고증 앞/뒤 (AJ탕전원 기재된 뒷면) 또는 공동이용확인서
- 2) 사업자등록증
- 3) 협약서(서명필)

■ AJ 탕전원

- FAX : 02) 2658-9136
- E-Mail : ajpharmaco@ajpharmacopuncture.co.kr
- 우편 : 서울특별시 강서구 허준로 91(가양동, 대한한의사협회) 4층 AJ탕전원